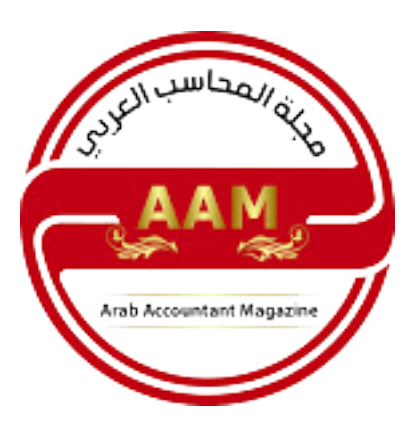

## برنامج الميزان - تعريف الموازنة التقديرية

برنامج الميزان - تعريف الموازنة التقديرية

الموقع الرسمي لبرنامج الميزان - تركيا

يتم من خلال نوافذ الموازنة التقديرية تقسيم الفترة المحاسبية إلى مراحل جزئية, ثم يتم وضع رصيد تقديري لكل حساب على مستوى كل مرحلة جزئية أو على مستوى الفترة المحاسبية ككل بحيث يتم تنبيهنا عندما يتجاوز الرصيد الفعلي للحساب الموازنة التقديرية وذلك ضمن المرحلة الجزئية أو ضمن الفترة المحاسبية ككل. ويتم الانتقال إلى الموازنة التقديرية من قائمة "محاسبة" الشريط الفرعي "الموازنة التقديرية" ويحوي هذا الشريط على النافذتين التاليتين:

مراحل الفترة المحاسبية:

نقوم من خلال هذه النافذة بتعريف مراحل الفترة المحاسبية والتي يمكن أن تكون أرباعاً أي كل مرحلة ثلاثة أشهر, وممكن أن تكون شهرية, وممكن أن تكون المرحلة شهرين. نقوم بتعريف المراحل من خلال وضع اسم المرحلة العربي والاسم الانكليزي وتاريخ بداية المرحلة وتاريخ نهايتها وذلك كما هو واضح في الشكل الظاهر.

الموازنة التقديرية:

نقوم من خلال نافذة الموازنة التقديرية بإدخال الموازنة التقديرية للحساب حيث يتم إدخال الحقول التالية:

: نحدد في هذا الحقل الحساب الذي نريد وضع موازنة تقديرية له.

: نحدد في هذا الحقل الفرع الذي نضع الموازنة على مستواه, وإذا لم نحدد الفرع يتم اعتبار الموازنة التقديرية للحساب مدخلة على مستوى الشركة ككل.

مركز الكلفة: نحدد في هذا الحقل مركز الكلفة الذي نضع الموازنة التقديرية على مستواه وبإمكاننا الضغط على زر المكبر فيتم عرض مراكز الكلفة الموجودة لدينا. نحدد من خلال هذا الحقل الفترة الجزئية التي ندخل الموازنة التقديرية على نطاقها, وإذا لم نحدد الفترة الجزئية فيتم اعتبار الموازنة التقديرية للحساب مدخلة ضمن نطاق الفترة المحاسبية كاملة.

القيمة التقديرية: نحدد في هذا الحقل مبلغ الموازنة التقديرية للحساب.

حقول الشروط:

نستخدم هذه الحقول لإجراء عملية بحث وتصفية للسجلات المدخلة في النافذة السابقة فمثلًا إذا وضعنا في حقل الحساب ضمن الشروط حساب الصندوق ثم ضغطنا زر "عرض" فسنحصل على نافذة الموازنة التقديرية التالية:

وإذا أدخلنا في حقل "المرحلة" المرحلةالأولى ثم ضغطنا زر "عرض" فيصبح الشكل:

جميع الحقوق محفوظة © مجلة المحاسب العربي